# Physical Properties estimation using Aspen Plus

#### Maurizio Fermeglia

Maurizio.fermeglia@units.it Department of Engineering & Architecture

University of Trieste

# Agenda

#### Physical properties estimation with ASPEN+

- Property methods: selection guidelines
- Property analysis
- Property sets
- Data regression

## Ooops... the results are different!

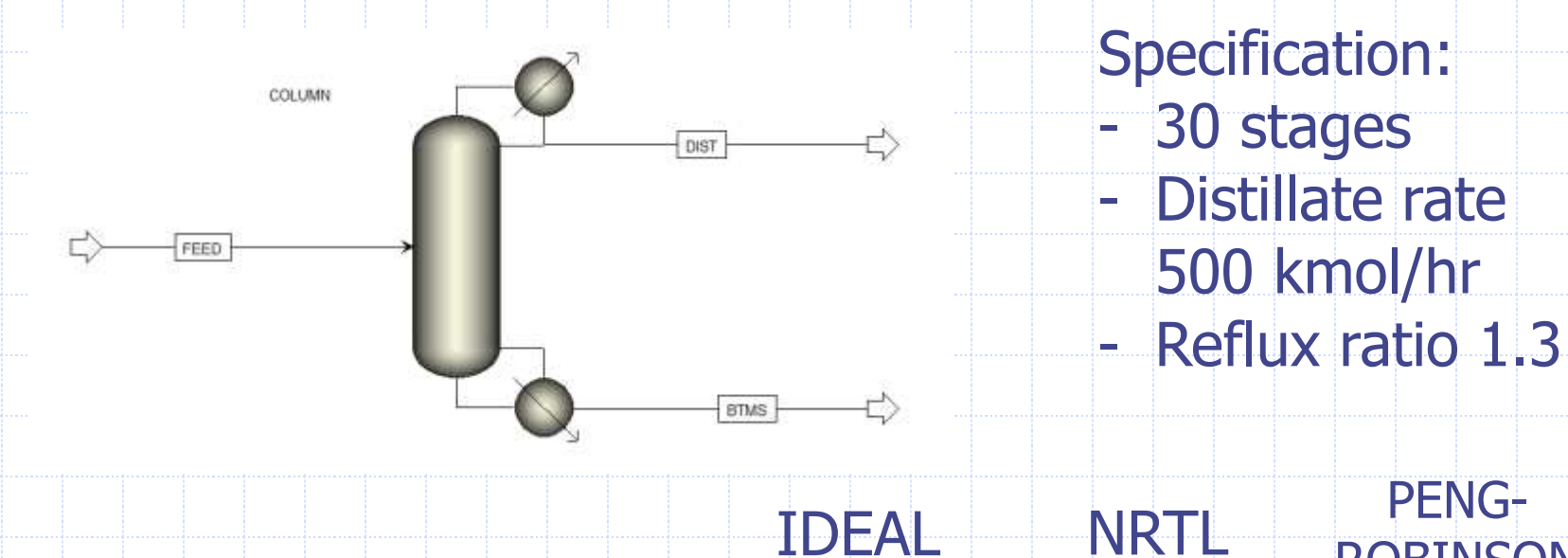

**ROBINSON** 

| 14 |                  | Units   | FEED •   | BTMS •    | DIST •  | BTMS -    | DIST -      | BTMS -    | DIST +      |
|----|------------------|---------|----------|-----------|---------|-----------|-------------|-----------|-------------|
| F. | - Mole Flows     | kmol/hr | 2328.31  | 1828.31   | 500     | 1828.31   | 500         | 1828.31   | 500         |
|    | WATER            | kmol/hr | 1754.07  | 1691.96   | 62.1051 | 1753.92   | 0,147487    | 1754.05   | 0.0143418   |
| 1  | METHANOL         | kmol/hr | 574.243  | 136.349   | 437.895 | 74.3909   | 499.853     | 74.2578   | 499.986     |
| 6  | - Mole Fractions |         |          |           |         |           |             |           |             |
| P. | WATER            |         | 0.753365 | 0.925424  | 0.12421 | 0.959312  | 0.000294974 | 0.959384  | 2.86836e-05 |
| E. | METHANOL         |         | 0.246635 | 0.0745763 | 0.87579 | 0.0406884 | 0.999705    | 0.0406155 | 0.999971    |

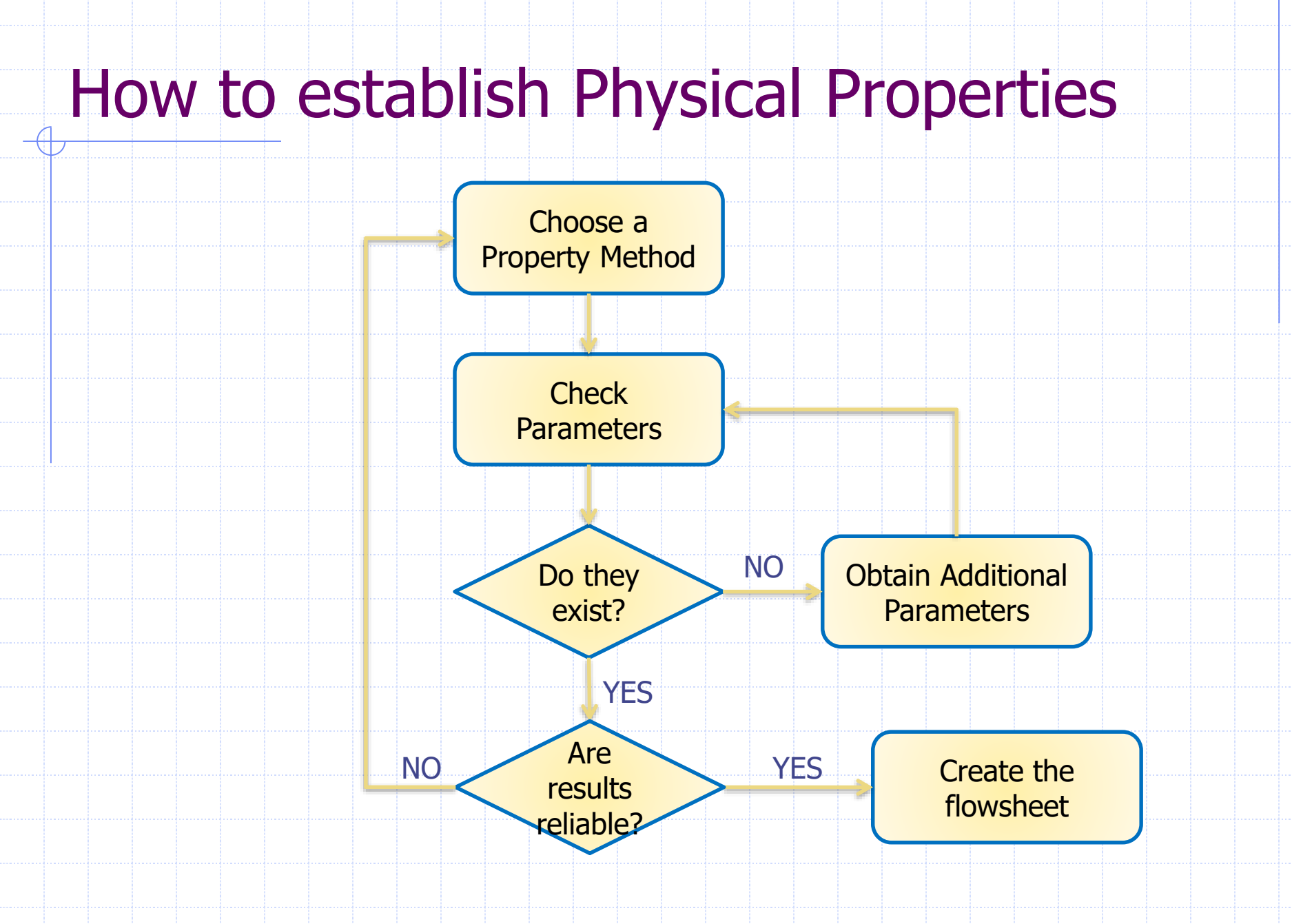

# Vapor pressure is the king

- Simple EOS do not use Antoine constants
  - Do nor play around with w (entalpy is affected...)
- More complex EOS may or may not use vapor pressure
  - Always check vapor pressure
- Do not get careless if the problem is simple
  - Low pressure
  - Ideal system
  - Vapor pressure and vapor phase correction becomes important
- Use simple models to your advantage
  - Playing with vapor pressure
  - Playing with simple gamma models

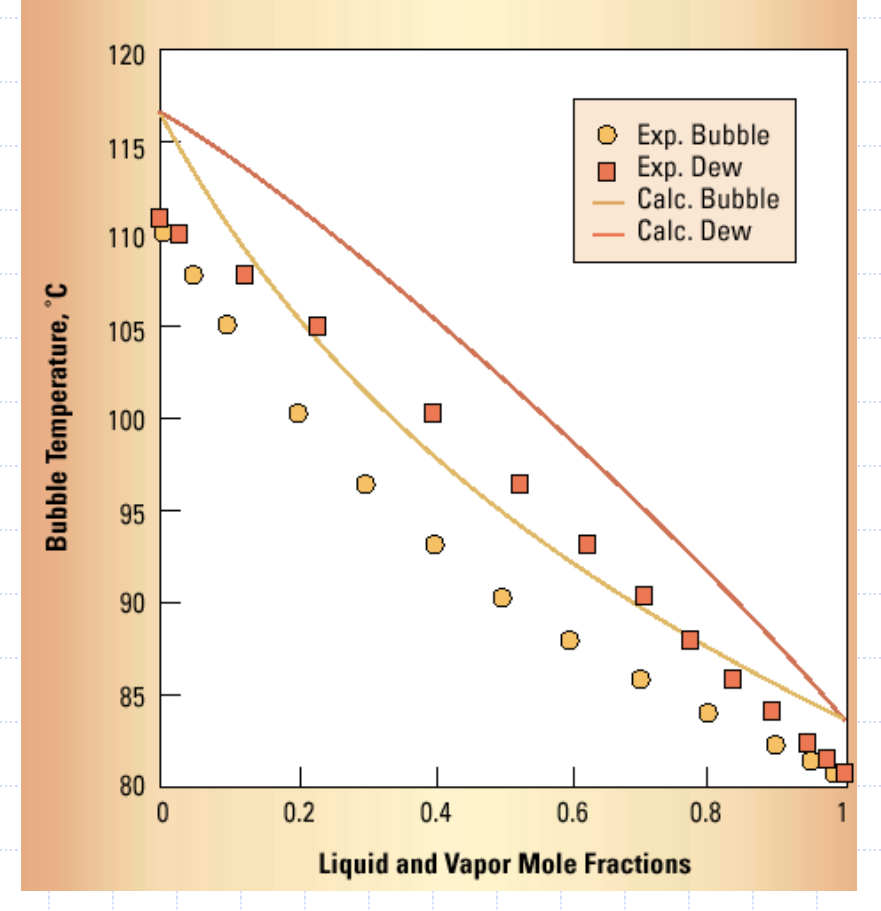

#### Points of attention in using process simulators

- Extrapolation and documentation
  - Simulation models tend to live longer than their creator ....
- Check your model also versus the 'less attractive area'
  - Density, entropy, enthalpy, viscosity, …
  - Find some data and check the models

#### Accuracy vs. precision

- Remember that Process Simulators are precise
- Process simulators may NOT be accurate
- Use error analysis
- Consider the significant digits
- Henry's law is used to determine the amount of a supercritical component or light gas in the liquid phase
  - Declare any supercritical component or light gas (CO2, N2, etc) as Henry's component in the Properties Environment.
  - Remember to specify Henry's components ID in the thermodynamic method!

# **Ten Golden Rules**

- 1. Check vapor pressure
- Check pure and mixture densities for aqueous mixtures excess volumes are important
- 3. Check pure and mixture enthalpy and heat capacities
- 4. Check transport properties (for heat exchangers and trays)
- 5. Check surface tension if you design trays
- 6. Azeotropes: check if they are present
- 7. Check trace components behavior versus infinite dilution activity coefficients
- Talk to people, interact with chemists (new processes), talk to process simulators vendors
- 9. Beware of estimation methods for screening alternatives
- 10. Check the simulation results versus the reality, talk to the plant personnel, consider the reality (air leaks,...)

#### Models

The choice of model depends on degree of non-ideality, model parameters availability and operating conditions

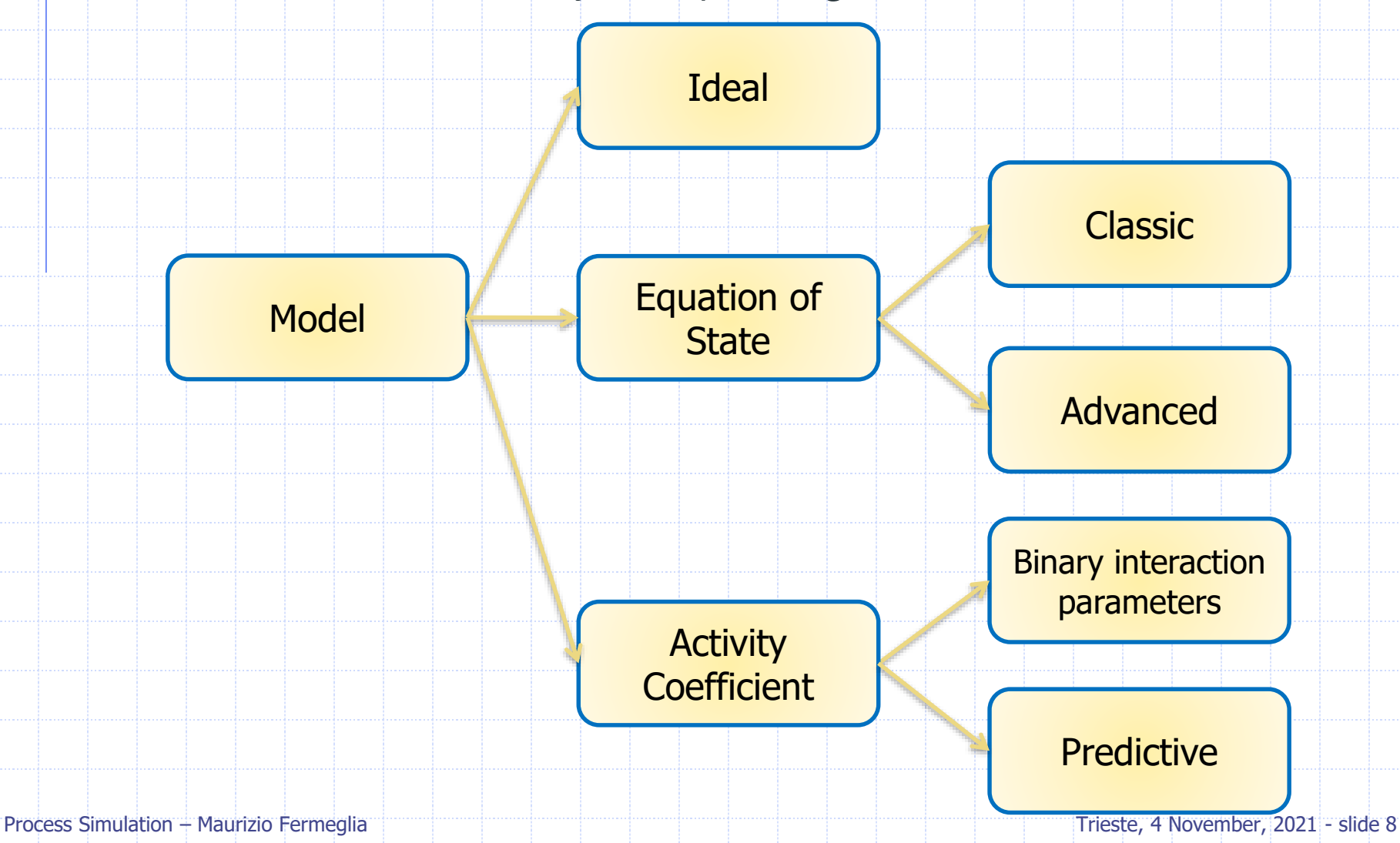

# Equation of state vs Activity coefficient

- Good for vapor phase modeling and liquids of low polarity
- Fewer binary parameters required
- Parameters extrapolated reasonably with temperature
- Consistent in critical region
- Typically limited in ability to represent non-ideal liquids
- Examples:
  - PENG-ROB
  - RK-SOAVE
  - PC-SAFT
  - PSRK

- Good for liquid phase modeling only
- Many binary parameters required
- Binary parameters are highly temperature dependent
- Inconsistent in critical region
- Can represent highly non-ideal liquids
- Examples:
  - NRTL
  - UNIQUAC
  - WILSON
  - UNIFAC

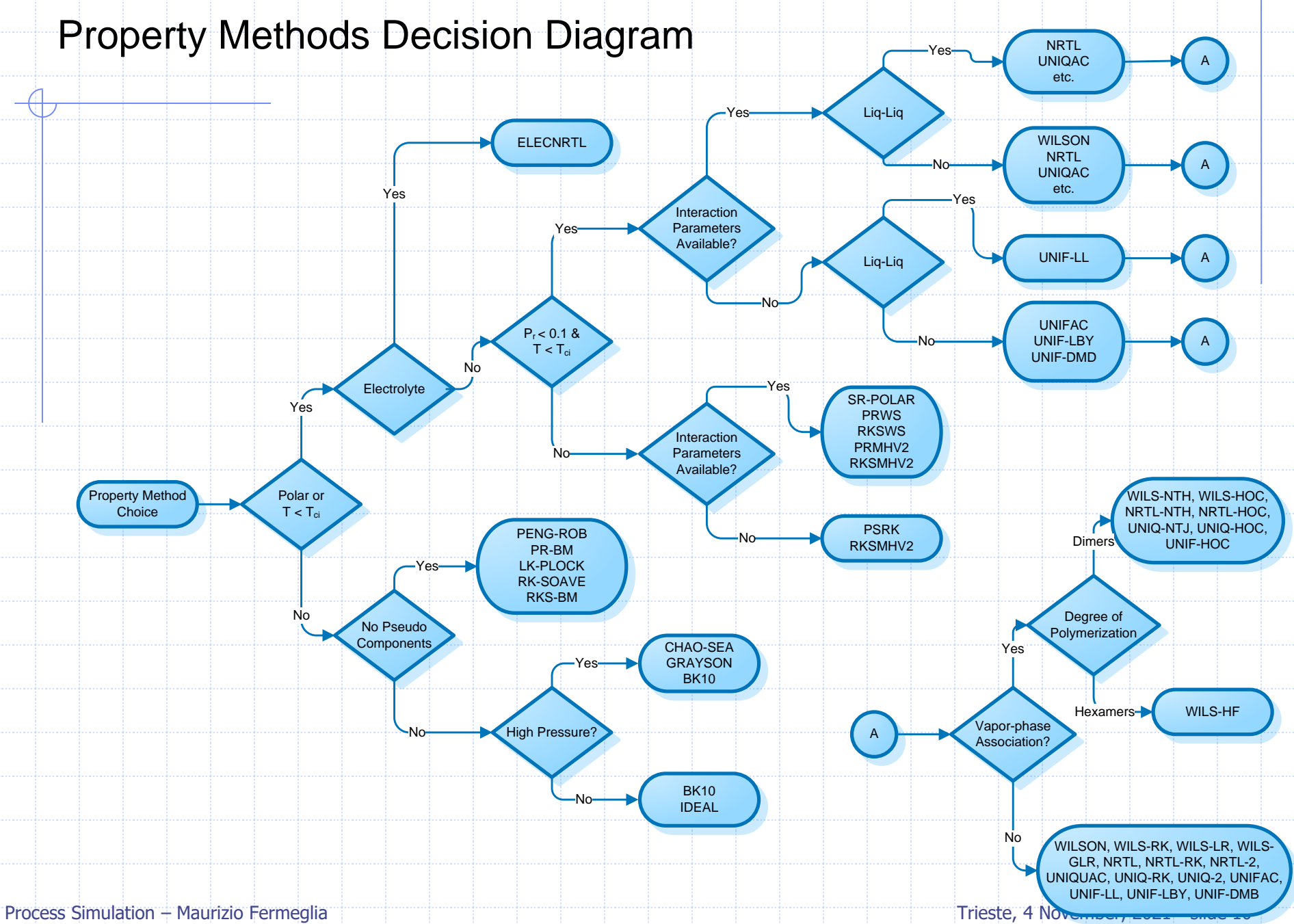

## **Property Method Selection Assistant**

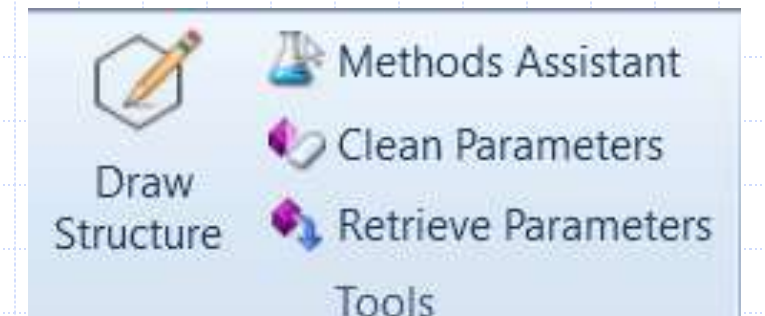

The assistant will help you select the most appropriate property method by guiding you through a series of questions

Search by components or process types

At the end, the help topics for the recommended property methods are linked

A report is also available that can be saved or printed

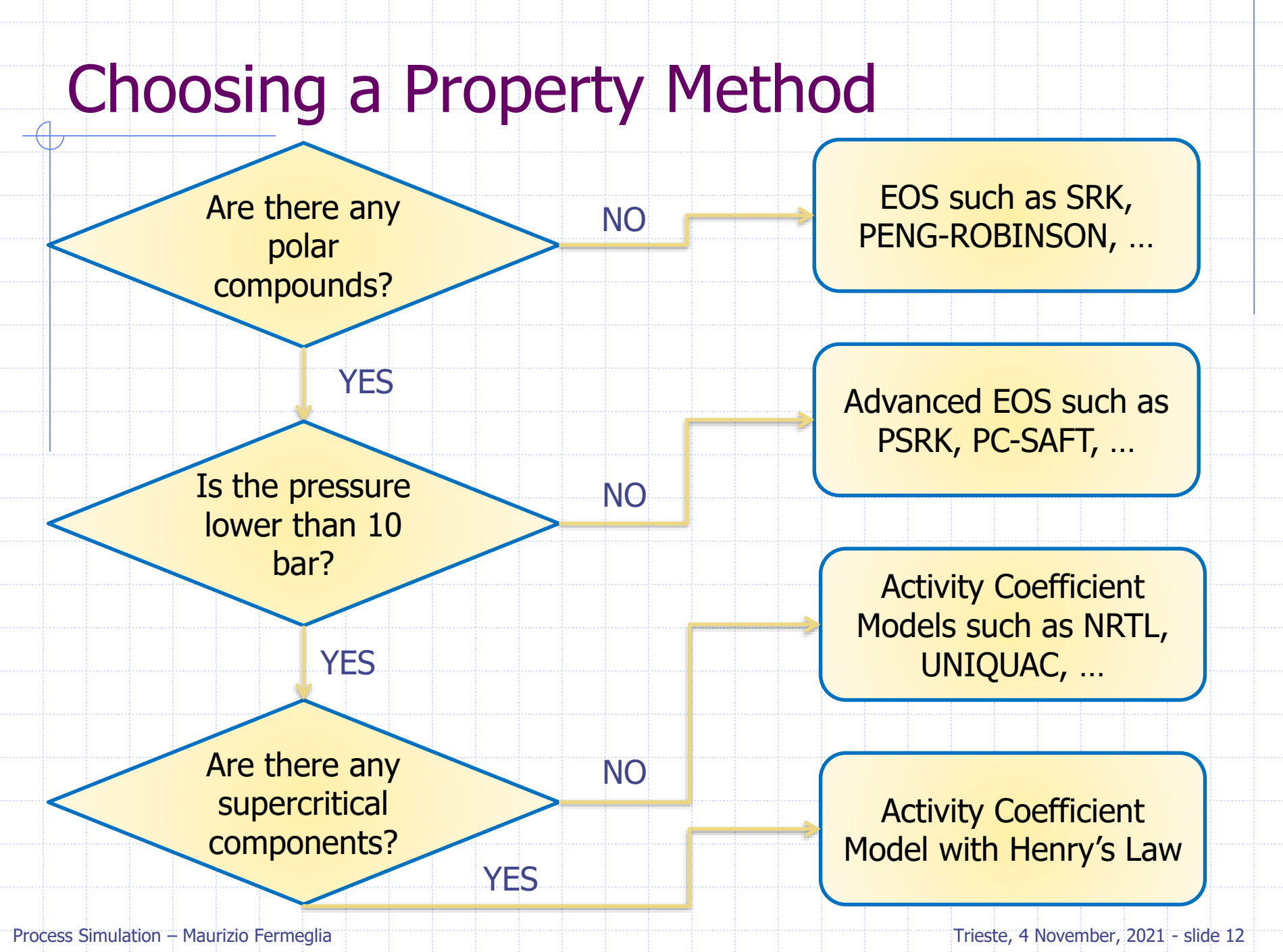

# Choosing a Property Method - Examples

| System @ 1 atm                 | Property Method        |
|--------------------------------|------------------------|
| Propane, Ethane, Butane        | EOS (SRK, PENG-ROB)    |
| Benzene, Water                 | AC (UNIQUAC, NRTL-RK,) |
| Acetone, Water                 | AC (NRTL, WILSON,)     |
| Ethanol, Water                 | AC (NRTL,UNIFAC)       |
| Benzene, Toluene               | EOS                    |
| Acetone, Water, Carbon Dioxide | AC+Henry               |
| Ethane, Propanol               | AC                     |
|                                |                        |

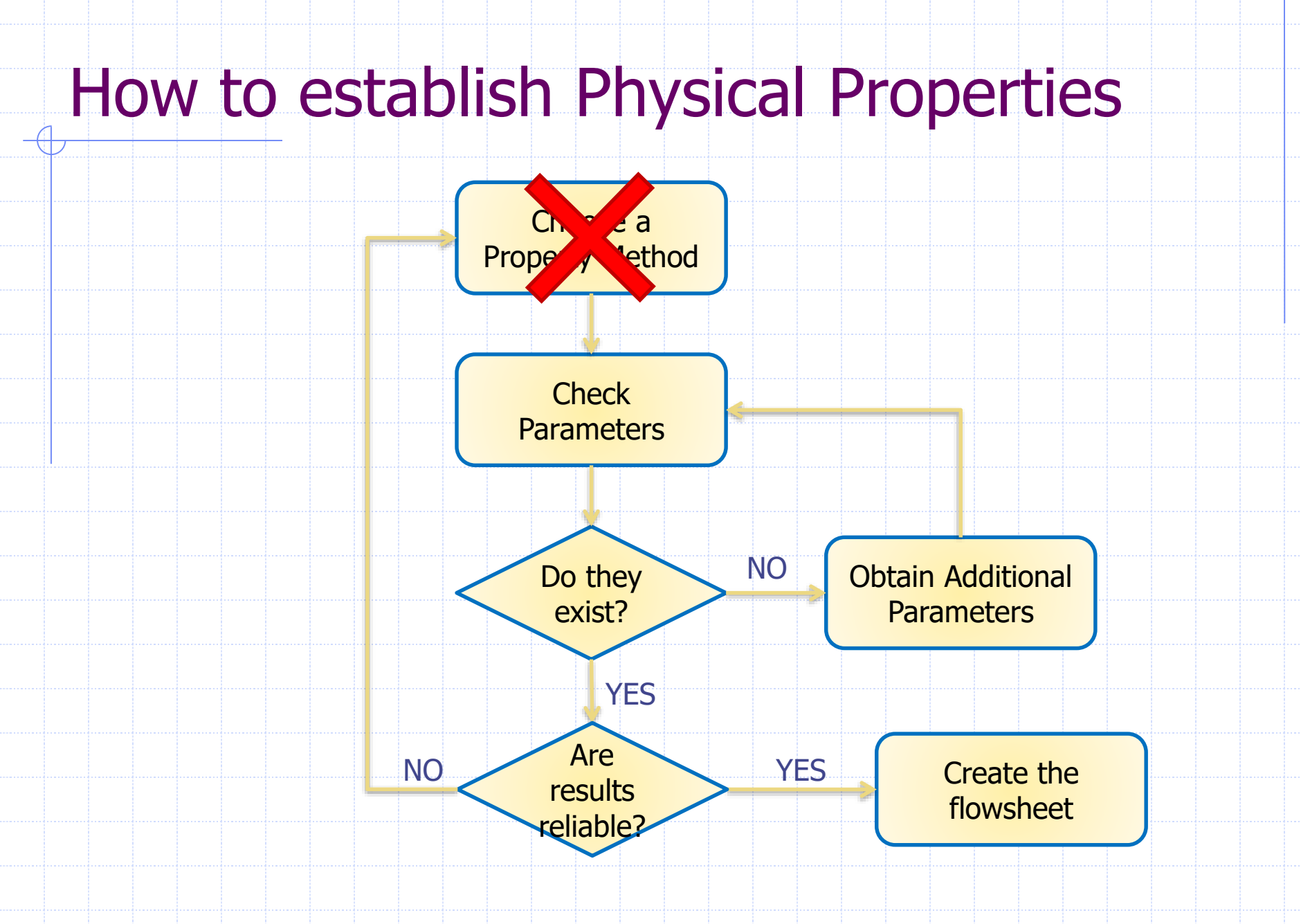

## Pure components parameters

- Represent attributes of a single component
- Stored in databanks such as (PURE, AQUEOUS, SOLIDS, ...)
- Scalar: MW, ACENTRIC FACTOR, ...
- Temperature-dependent: PLXANT for parameters in the extended Antoine vapor pressure model

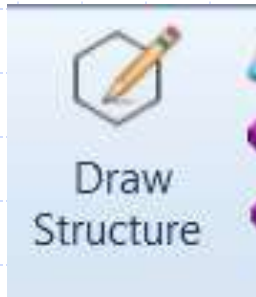

Nethods Assistant

🍫 Clean Parameters

🍂 Retrieve Parameters

Tools

## **Binary Interaction parameters**

- Used to describe interactions between two compounds
- Stored in binary databanks such as APV VLE-IG, APV LLE-ASPEN
- Parameters values from the databanks are visible automatically through the graphical user interface
- Examples:
  - Scalar: RKTKIJ-1 for Rackett model
  - Temperature-dependent: NRTL-1 for parameters in NRTL model

👌 Parameters

- Pure Components
- o Binary Interaction
  - Electrolyte Pair
- 📜 Electrolyte Ternary
- UNIFAC Groups
- 📜 UNIFAC Groups Bin
- 👌 Results

## **Binary Interaction parameters**

#### Properties Parameters Binary Interaction NRTL-1 Form

Press the Regression Info button to display the regression data for each component pair

|                 | source w remperature units w                                                                                                    | AU 19             | All 10      | BU Vo     | BJI N   | CI 4 | DU. W | EU 39 |
|-----------------|----------------------------------------------------------------------------------------------------|-------------------|-------------|-----------|---------|------|-------|-------|
| WATER CLBENZ AP | V100 L F                                                                                                    | 0.4452            | -8,7003     | 3906.38 7 | 047.94  | 0.2  | 0     | 0     |
|                 | LLE Binary Parameters                                                                                                    |                   |             |           |         | ×    |       |       |
|                 | Databank APV100 LLE-A                                                                                                    | SPEN Para         | ameter NRTL |           |         |      |       |       |
|                 | Components WATER (                                                                                                    | 1.05517           |             |           |         |      |       |       |
|                 | components match, c                                                                                                    | CDC/4A            |             |           |         |      |       |       |
|                 | Range of data used in Da                                                                                                    | ta Regression     |             |           |         |      |       |       |
|                 | and the second second                                                                                                    |                   |             |           |         |      |       |       |
|                 | State variable                                                                                                    | Range             | •           |           |         |      |       |       |
|                 | Temperature, C                                                                                                    | 17.7 -            | 90          |           |         |      |       |       |
|                 | Liquid I mole fraction                                                                                                    | (C6H5CL) 0.0073   | 3 - 0.0401  |           |         |      |       |       |
|                 |                                                                                                    |                   |             |           |         |      |       |       |
|                 | Liquid II mole fractio                                                                                                    | n (C6H5CL) 0.984  | - 0.99828   |           |         |      |       |       |
|                 | Residual root mean squar                                                                                                    | res errors 7.8282 |             |           |         |      |       |       |
|                 | Average deviations                                                                                                    |                   |             |           |         |      |       |       |
|                 | -                                                                                                    |                   |             |           |         |      |       |       |
|                 | State variable                                                                                                    | No. points        | Relative %  | Absolute  | Maximur | n -  |       |       |
|                 | A CONTRACT OF A CONTRACT OF A |                   | E 20400E    | 07.05     | 3.35.65 |      |       |       |

#### How to establish Physical Properties a Prope ethod Ра ers NO **Obtain** aitional Pa ers YES Are YES NO Create the results flowsheet reliable?

# **Property Analysis**

| フ<br>n | Uni<br>neasu | t of<br>remei | nt   | Cl<br>s             | hemical<br>system                                      |                   | Thermod<br>c prope                                             | ynami<br>rties | Run N    | 1ode       | C         | Rui<br>omma        | n<br>ands | Phase | equilibr<br> | ia analysi     | S  |
|--------|--------------|---------------|------|---------------------|--------------------------------------------------------|-------------------|----------------------------------------------------------------|----------------|----------|------------|-----------|--------------------|-----------|-------|--------------|----------------|----|
|        | File         | Horpe         | View | Customize           | Desources                                              |                   |                                                                |                |          |            |           |                    |           |       |              | 1              | 54 |
|        | A Cir.       | MET           | 5 -  | Setup<br>Components | Na <sup>*</sup> Chemistry<br>Ma <sup>*</sup> Customize | Draw<br>Structure | Methods Assistant     Clean Parameters     Retrieve Parameters | DECHEMA        | Analysis | N><br>Next | Nun Reset | t Control<br>Panel | History   | Pure  | C Solubility | A Ternary Diag |    |
|        | Clipboard    | Units         |      | Nav                 | igate                                                  |                   | Tools                                                          | Data Source    | Run Mode |            | Run       | - 5                | Summary   |       | Analysis     |                |    |

Used to generate simple property diagrams to validate physical property models and data

#### Diagram types:

- Pure component, i.e. vapor pressure vs temperature
- Binary, i.e. Txy, Pxy
- Mixture
- Ternary Residue Maps
- Ternary Phase diagrams
- PT envelope

# **Property Analysis - Review**

#### 1. Choose property method, based on:

- Components present in simulation
- Operating conditions in simulation
- Available data or parameters for components

#### 2. Check parameters:

 Determine availability of parameters in Aspen Plus databanks, obtain additional parameters if necessary

#### 3. Confirm Results:

 Verify choice of Property Method and physical property data using Property Analysis plotting tool

# Property Analysis – Hands on A+

#### Create binary XY diagram for mixtures:

- Methanol Propanol
- Water Ethanol
- Ethanol Toluene
- Toluene Water

For each binary create Txy, XY graph Compare ideal with NRTL model Compare with experimental data at P= 1 bar

Objective: simulate a two-liquid phase settling tank and investigate the physical properties of the system

A chemical plant has a settling tank that they use to decant off the water from a mixture of water and chlorobenzene; the inlet stream to the tank also contains some carbon-dioxide and nitrogen; the tank and feed are at ambient conditions (25 °C, 1 atm) and have the following flow rates:

- Water: 230 kg/hr
- Chlorobenzene: 2000 kg/hr
- CO<sub>2</sub>: 340 kg/hr
- N<sub>2</sub>: 20 kg/hr

Water and Chlorobenzene form two-liquid phases under the conditions in the tank

- 1. Choose an appropriate Property Method to represent the system. Parameters available?
- 2. Retrieve the  $T_c$  for CO2 and water
- 3. Use the binary isotherm analysis to investigate the phase equilibrium of the liquid mixture @ 1 atm
- Set up the flowsheet to model the settling tank using a flash drum

1. Choose an appropriate Property Method to represent the system.

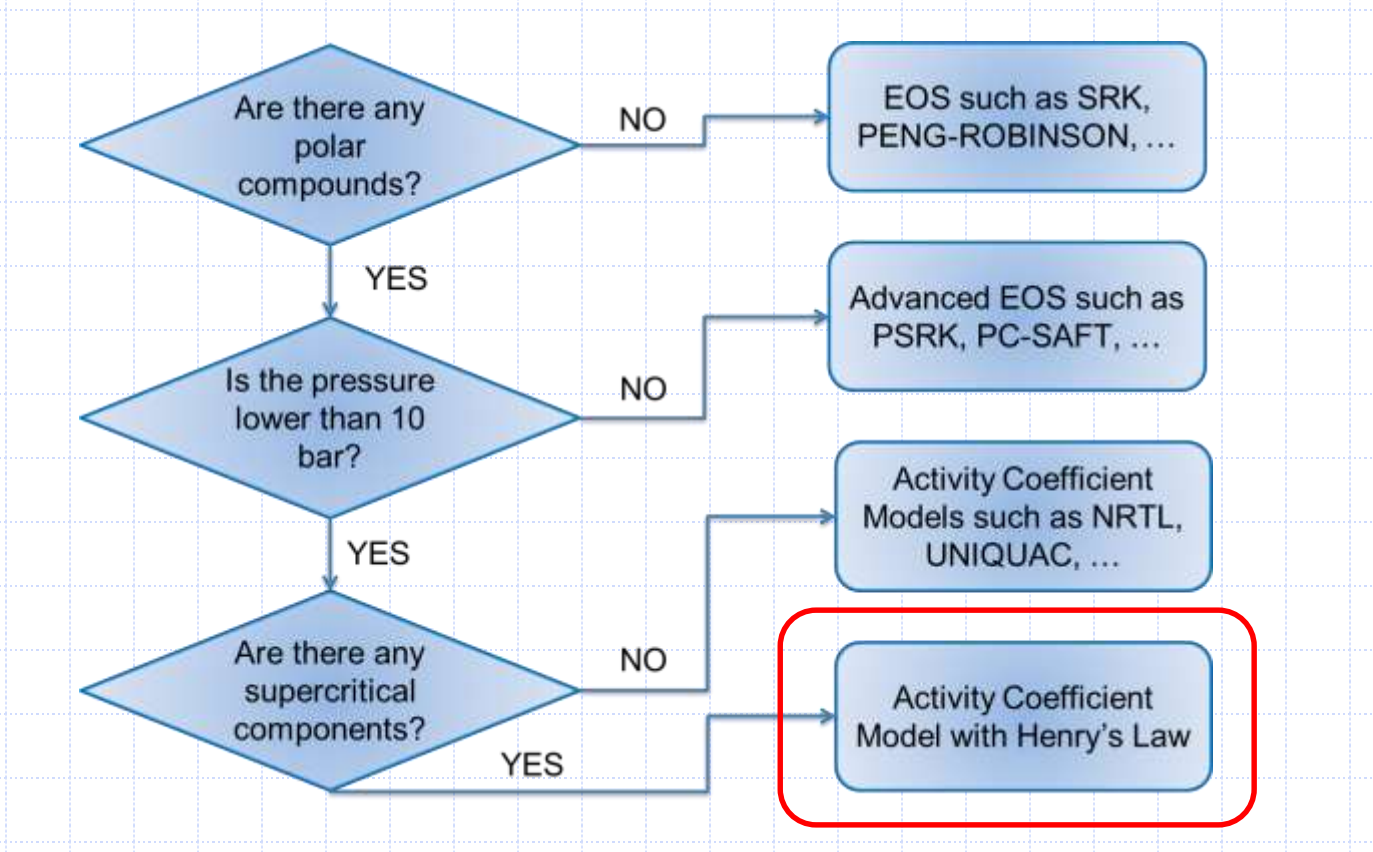

1. Choose an appropriate Property Method to represent the system. NRTL, UNIQUAC with Henry's components

2. Retrieve the Tc for  $CO_2$  and water

| <br>Parameters | Units | Data set | Component<br>WATER - | Component | Component |  |
|----------------|-------|----------|----------------------|-----------|-----------|--|
| тс             | c     | 1        | 373.946              | 359.2     | 31.06     |  |

3. Use the binary isotherm analysis to investigate the phase equilibrium of the liquid mixture @ 1 atm

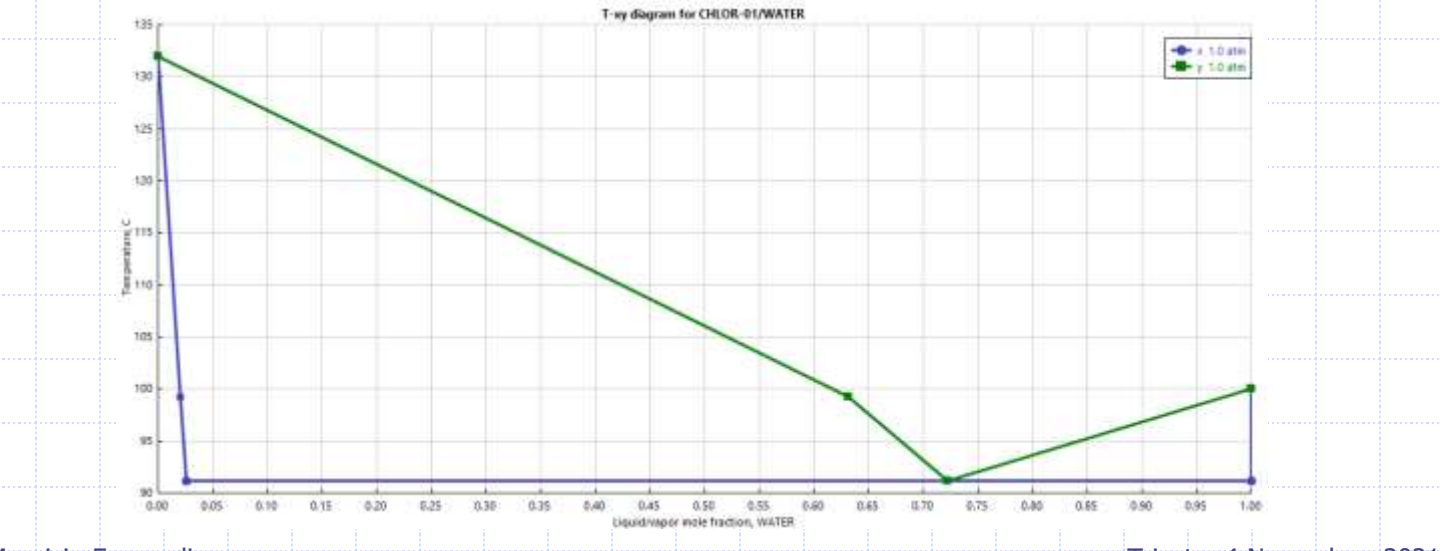

1. Set up the flowsheet to model the settling tank using a flash drum

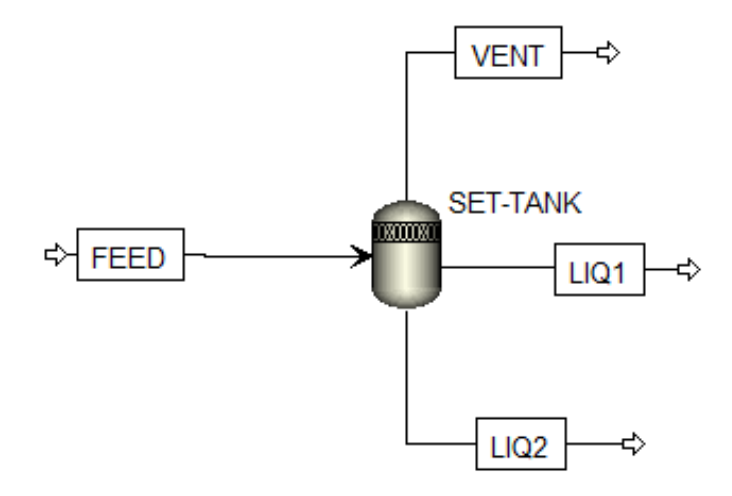

 Modify the stream report to include the constant pressure heat capacity (CPMX) for each phase (Vapor, Liquid 1 and Liquid 2), and the fraction of L1 to total liquid for a mixture (BETA)
 Display Total stream mass density as Global Data on the Flowsheet

## Property sets

A property set is a way of accessing a collection, or set, of properties as an object with a user-given name; only the name of the property set is referenced when using the properties in an application.

- Use property sets to report thermodynamic, transport and other property values.
- Current prop-set include:
  - Design specifications, Calculator Blocks, Sensitivity Analysis
  - Stream reports
  - Physical property tables (Property Analysis)
  - Tray Properties (RadFrac, MultiFrac, etc.)
  - Heating/cooling curves (Flash2, HeatX, etc.)

# **Default Prop-sets**

Some templates contain predefined property sets

| Property Set | Types of Properties                         |
|--------------|---------------------------------------------|
| HXDESIGN     | Heat Exchanger Design                       |
| HSDSGN2      | Heat Exchanger Design (SI Units)            |
| THERMAL      | Mixture Thermal (HMX, CPMX, KMX)            |
| THERMAL2     | Mixture Thermal (HMX, CPMX, KMX) (SI Units) |
| TXPORT       | Transport Properties                        |
| TXPORT2      | Transport Properties (SI Units)             |
| VLE          | Vapor-Liquid Equilibrium (PHIMX, GAMMA, PL) |
| VLLE         | Vapor-Liquid-Liquid Equilibrium             |
|              |                                             |

29

# Specifying new Prop-sets

Select properties for a property set using the Methods Prop-Sets form

"Search" button can be used to search for a property
If "Units" are not specified, Global Units will be used

| W items                                       | Properties Qualifiers Comm | ents 📔 🐼 Find Properties      |              |                                  |   |
|-----------------------------------------------|----------------------------|-------------------------------|--------------|----------------------------------|---|
| <ul> <li>Setup</li> <li>Components</li> </ul> | Search                     | Enter a search string         | 🛄 Limit sear | ch to pure components properties |   |
| Methods                                       | Properties                 | Search                        | P Exclude P  | troleum correlations             |   |
| Property Sets                                 | Physical prop              | Select Property to include    |              |                                  |   |
| I HXDESIGN                                    |                            | Property name                 | Alias        |                                  | - |
| T HXDSGN2                                     |                            | Availability, moture          | AVAILMX      |                                  |   |
| 👿 PS-1                                        |                            | Molar fraction of liquid that | is L1 BETA   |                                  |   |
| THERMAL                                       |                            | Ratio Cp/Cv for mixture       | CPCVMX       |                                  |   |
| THERMALZ                                      |                            | ldeal gas heat capacity, mixt | ure CPIGMX   |                                  |   |
| TXPORT2                                       |                            | E Heat capacity, mixture      | CPMX         |                                  |   |
| VLE                                           |                            | Heat capacity (Cv) at saturat | ion CSATMX   |                                  |   |
| VLLE                                          |                            | Heat capacity, Cv for mixture | CVMX         |                                  |   |
| 🔁 Data                                        |                            | Gibbs energy departure, mis   | ture DGMX    |                                  |   |
| Estimation                                    |                            |                               |              |                                  |   |
| Oistomize                                     |                            | Property set Contents         | 1.99625      |                                  |   |
| Results                                       |                            | Property name                 | Alias        |                                  |   |
| 1000 CT 100                                   |                            |                               |              |                                  |   |
|                                               |                            |                               |              |                                  |   |
|                                               |                            |                               |              |                                  |   |
|                                               |                            |                               |              |                                  |   |
| Properties                                    |                            |                               |              |                                  |   |

# Specifying new Prop-sets

Each specified qualifiers apply to each selected property, where applicable

| <br>0 | Properties Qualifier  | s Comm   | ents |   |          |   |  |
|-------|-----------------------|----------|------|---|----------|---|--|
|       |                       |          |      |   |          |   |  |
| ►     | Phase                 |          |      |   |          |   |  |
|       | Component             |          |      |   |          |   |  |
| ►     | 2nd liquid key compo  | onent    |      |   |          |   |  |
| ►     | Temperature 🛛 Sy      | stem C   |      |   |          |   |  |
|       | Pressure Sy           | stem bar |      |   |          | _ |  |
|       | % Distilled           |          |      |   |          |   |  |
|       | Water basis           |          |      |   |          |   |  |
|       | Base component        |          |      |   |          |   |  |
|       | Component group       |          |      |   |          |   |  |
|       | Base component grou   | qu       |      |   |          |   |  |
|       |                       |          |      |   |          |   |  |
| Boil  | ing point range       |          | to   | С | <b>*</b> |   |  |
| Base  | e boiling point range |          | to   | С | -        |   |  |
|       |                       |          |      |   |          |   |  |

#### **Report Prop-sets**

In the Simulation Environment, go to Setup | Report Options | Stream sheet click on Property Sets and move the desired Prop-Set from available to selected area

| II mermi                                                                                                    | Setup - Report Options +                                                                                                    |
|----------------------------------------------------------------------------------------------------|----------------------------------------------------------------------------------------------------|
| Setup     Setup     Secifications     Calculation Options     Stream Class     Comp-Groups     Comp-Groups     Stream-Groups     Stream-Groups     Stream-Price     Stream Price     Stream Units     Stream Units     Report Options     Stream Units     Stream Units     ARPORT Options     Stream Units     Stream Units     Str | Setup - Report Options       +         General       Flowsheet       Block       Stream       Property       ADA         These options only affect the report file (*.rep). To customize the Material sheet of stream results forms, use the Stream Summary tab of the ribbon available when the Material sheet is open.       Property Sets         If Generate a standard stream report       Include stream descrip       Property Sets         How basis       Fraction basis       Stream format         If Mole       Mass       Standard (80 c         Mass       Stad.liq.volume       Stot.streams a         If Components with zero flow or fraction       Stot.liq.volume       Stot.streams a |
| HXDSGN2     PS-1     THERMAL     THERMAL2     TXPORT     TXPORT2     VLE     Properties     Simulation                                                                                                    | Include Streams Exclude Streams Property Sets                                                                                                    |
|                                                                                                    |                                                                                                    |
|                                                                                                    |                                                                                                    |

## Add property to Stream Results

 To view the calculated properties on the Stream report, in the Stream Summery Ribbon, click "Select Properties", then "Add report Prop Set"

| 221                                                                                                    | Plant Data 1                    | mustion (                                                                                                    | Orevent 1                    | Www Luth          | umae Fencia               | Steam                        | Summary      |                              |              |         |   |  |
|----------------------------------------------------------------------------------------------------|---------------------------------|----------------------------------------------------------------------------------------------------|------------------------------|-------------------|---------------------------|------------------------------|--------------|------------------------------|--------------|---------|---|--|
| Sove as New                                                                                                    | General VI Sup<br>Options 2 Pha | eream.                                                                                                    | 2 Mole<br>2 Mars<br>2 Volume | ⊻ Maes            | Select Os<br>hoperties Op | ay Calculation<br>nu Options | Sent t       | o Excelvasily<br>II Rowsheet |              |         |   |  |
| 🔀 Edit Stream Su                                                                                                | mmary Template                  | Contraction of the local division of the local division of the loc | Dear                         | (Page and the set | 8                         | /                            |              |                              | -            | D ×     | 7 |  |
| Tempfate Full                                                                                                   |                                 | •                                                                                                    | angeort .                    |                   |                           |                              |              |                              |              |         |   |  |
| General Options                                                                                                 | Scope Select                    | Properties                                                                                                    | S Display 0                  | utions Calcula    | tion Options              |                              | $\mathbf{i}$ |                              |              |         |   |  |
| The second second                                                                                               |                                 |                                                                                                    |                              |                   |                           |                              |              |                              |              |         |   |  |
| Hade State C                                                                                                    | onations                        |                                                                                                    |                              |                   |                           |                              | - 60         | 100                          | 322          | _       |   |  |
| Mass Enthalts                                                                                                   | P.                              |                                                                                                    |                              |                   |                           |                              | 1            | Ve                           | Add          | _       |   |  |
| Molar Entropy                                                                                                   |                                 |                                                                                                    |                              |                   |                           |                              |              |                              | Add Report P | op-Set. |   |  |
| Mass Entropy                                                                                                    |                                 |                                                                                                    |                              |                   |                           |                              |              |                              |              |         |   |  |
| Molar Density                                                                                                   |                                 |                                                                                                    |                              |                   |                           |                              |              |                              | -            |         |   |  |
| Mass Density                                                                                                    |                                 |                                                                                                    |                              |                   |                           |                              |              |                              |              |         |   |  |
| Erthilipy How                                                                                                   |                                 |                                                                                                    |                              |                   |                           |                              |              |                              |              |         |   |  |
| Average MW                                                                                                    |                                 |                                                                                                    |                              |                   |                           |                              | -            |                              |              |         |   |  |
| MORE FROMS                                                                                                    |                                 |                                                                                                    |                              |                   |                           |                              |              |                              |              |         |   |  |
| Mole Fraction                                                                                                   | h.                              |                                                                                                    |                              |                   |                           |                              |              |                              |              |         |   |  |
| Mala Paows                                                                                                    |                                 |                                                                                                    |                              |                   |                           |                              |              |                              |              |         |   |  |
| Mail Flacture                                                                                                   |                                 |                                                                                                    |                              |                   |                           |                              |              |                              |              |         |   |  |
| Vilkame Prime                                                                                                   |                                 |                                                                                                    |                              |                   |                           |                              |              |                              |              |         |   |  |
| Mole per cycle                                                                                                  |                                 |                                                                                                    |                              |                   |                           |                              |              | 100                          |              |         |   |  |
| NUCLE NOW THE                                                                                                   | Grouph access chi               | and the second second                                                                                                    |                              |                   |                           |                              |              |                              |              |         |   |  |
| Mais per cyce                                                                                                   | a distant of the                | in the second                                                                                                    |                              |                   |                           |                              |              |                              |              |         |   |  |
| Total university                                                                                                | outrig stand op                 | column.                                                                                                    |                              |                   |                           |                              |              |                              |              |         |   |  |
| Total volume                                                                                                    | free rate duties as             | tual new                                                                                                    | ution.                       | /                 |                           |                              |              |                              |              |         |   |  |
| Total comains                                                                                                   | ne cattle                       | and Open                                                                                                    |                              |                   |                           |                              |              |                              |              |         |   |  |
| Total company                                                                                                   | Bow rate during a               | chief pro-                                                                                                    | ALANSON .                    |                   |                           |                              |              |                              |              |         |   |  |
| Cicle time                                                                                                    | Inter and a grand i             | Cristi Cipe                                                                                                    |                              |                   |                           |                              |              |                              |              |         |   |  |
| Operation the                                                                                                   |                                 |                                                                                                    |                              |                   |                           |                              |              |                              |              |         |   |  |
| Number of tra                                                                                                   | 100                             |                                                                                                    | Ľ                            |                   |                           |                              |              |                              |              |         |   |  |
| the second second second second second second second second second second second second second second second se | and the product can             | <u> </u>                                                                                                    |                              |                   |                           |                              |              |                              |              |         |   |  |
| PS-1 Heat rai                                                                                                   |                                 |                                                                                                    |                              |                   |                           |                              |              |                              |              |         |   |  |
| PS-1_Heat cap<br>PS-1_Molar fro                                                                                 | action of liquid the            | tist1                                                                                                    |                              |                   |                           |                              | 1.00         |                              |              |         |   |  |

# Add variable to flowsheet

#### Global Variables can be added to Aspen Plus flowsheet:

- Temperature, Pressure, Flow rates, Vapor frac, etc...
- Up to six additional variables, via Property Sets, can be included with regularly available variables

| Equation C     | riented    | View      | Customize | Resources    | Modify | Format                    |                  |                  |                 |        |                |         |      |
|----------------|------------|-----------|-----------|--------------|--------|---------------------------|------------------|------------------|-----------------|--------|----------------|---------|------|
| -              |            |           |           | Tresources   | Bo     | anhart Disting Defense    | 25               |                  |                 |        |                | 23      |      |
| I lemperature  | Mass Flo   | ow Rate   | De        | GLOBAL       | -      |                           |                  |                  |                 |        |                |         |      |
| Pressure       | 🔲 Mole Flo | ow Rate   |           | Show All     | 54     | t delault styles for flow | wheet            |                  |                 |        |                |         | 1    |
| Vapor Fraction | Volume     | Flow Rate | Display   | A Lock Flows | heet   | esuits display on Process | Rewebert window  |                  |                 |        |                |         |      |
| vapor nacion   | volume     | now nate  | Options + | LOCK HOWS    | icci   | Units considers           | T Hant/Month     | 3.7              |                 |        |                |         |      |
| Strear         | n Results  | ्या       |           | Section      | _      |                           |                  | 075              | -               |        |                |         |      |
|                |            |           |           |              |        | Shearns                   |                  | Start Defend Oct | e Sharen Data   |        |                |         |      |
|                |            |           |           |              | -      | El lengenture             | 3.2              | Label            | Prop-Set        | Format |                |         |      |
|                |            |           |           |              |        | 2 Pressure                | 5.07             | 2 Custori t      |                 | 5.0    | - C            |         |      |
|                |            |           |           |              |        | III Vapor tection         | 8.2              | ET Carinel       | PS-1<br>THERMAL | 57     | ) <b></b> F (= | - (     |      |
|                |            |           |           |              |        | 21 Note fine rate:        | 3.0              | El Catrol        | THERMAL2        | 1.1    |                | _1 -    |      |
|                |            |           |           |              |        | 1 Mass free rate:         | 16.07            | D Commit         | TXPORT2         | 242    | C              | 7 -     |      |
|                |            |           |           |              |        | T Volume flow rate.       | 1.0              | El Cantert       | VLE             | 1.0    | - C            | -       |      |
|                |            |           |           |              |        | E Hug/Work                | 3.0              | El Cartonil.     | -New-           | 147    |                |         |      |
|                |            |           |           |              |        | utus illupiay on Process  | Finantest window |                  |                 |        |                |         | _    |
|                |            |           |           |              |        | 2 Show error              | R Store watting  | 2 Show machine   |                 |        |                |         | _    |
|                |            |           |           |              |        |                           |                  |                  |                 | 01     | Cent           | Apple 1 | 1000 |
|                |            |           |           |              |        |                           |                  |                  |                 | 1      |                |         |      |
|                |            |           |           |              |        |                           |                  |                  |                 |        |                |         |      |

# **Additional Property Data Source**

When physical property data is unavailable, it may be obtained through alternate sources, including:

- Literature data
- NIST TDE or DECHEMA DETHERM databank
- Estimation of pure, binary, and UNIFAC parameters based on limited input data using Property Estimation run mode
- Regression of pure and binary parameters based upon experimental data using Data Regression run mode

# **Property Database**

#### NIST Source Database

- Over 4 million experimental data points
- Includes data for over 24000 pure components and 30000 binary mixtures
- Tools to evaluate and regress data included in A+
- Updates available quarterly

#### DECHEMA DETHERM Database

- Link to DECHEMA web site
- Well established comprehensive property database
- Download data to A+ for data regression
- Requires a subscription or pay-per-dataset online purchase

# **Property Estimation**

- Estimate physical property parameters for components not present in A+ databanks or for components whose properties were regressed under different thermal conditions. It can estimate:
  - Pure component physical property constants
  - Parameters for Temperature-dependent models
  - Binary interaction parameters for Wilson, NRTL and UNIQUAC activity coefficient models
  - Group parameters for UNIFAC
- Estimation via mol file

|                                                                                                    | ueis                                                                                 |                                                                                                    |            |                   |             |    |
|----------------------------------------------------------------------------------------------------|--------------------------------------------------------------------------------------|----------------------------------------------------------------------------------------------------|------------|-------------------|-------------|----|
| Na <sup>+</sup> Chemistry                                                                                                    |                                                                                      | Are the second second s | Assistant  |                   | 👍 Analysis  |    |
| onents 🛛 🖉 Customize                                                                                                    | Draw                                                                                 | 🍫 Clean Para                                                                                                    | ameters    | 🛞 DECHEMA         | Estimation  |    |
| ods 🛛 💮 Prop Sets                                                                                                    | Structure                                                                            | 🍫 Retrieve F                                                                                                    | Parameters |                   | 🔏 Regressio | on |
| Navigate                                                                                                    |                                                                                      | Tools                                                                                                    |            | Data Source       | Run Mode    | 3  |
| Estimation × +                                                                                                    |                                                                                      |                                                                                                    |            |                   |             |    |
| Setup Pure Com                                                                                                    | ponent                                                                               | T-Dependent                                                                                                    | Binary     | UNIFAC Group      | Comments    |    |
| <ul> <li>Do not estimate a</li> <li>Estimate all missin</li> <li>Estimate all missin</li> <li>Estimate only the signature</li> <li>Parameter types —</li> <li>Pure component</li> <li>Pure component</li> <li>Binary interaction</li> <li>UNIFAC group p</li> </ul> | ny parame<br>ng parame<br>selected pa<br>t scalar par<br>t temperat<br>on parameters | ters<br>ters<br>arameters<br>rameters<br>ure-dependent<br>ters                                                                                                    | property c | orrelation parame | ters        |    |

Trieste, 4 November, 2021 - slide 37

# **Data Regression**

- Estimate Processes raw data to determine the parameters pf physical property models required by Aspen Plus to measure pure component, VLE, LLE, and other mixture data, such as:
  - Properties of components in a mixture
  - Pure component properties
  - Electrolyte properties
- Regresses parameters to multiple data types simultaneously
- Data Regression can contain property estimation and property analysis calculations

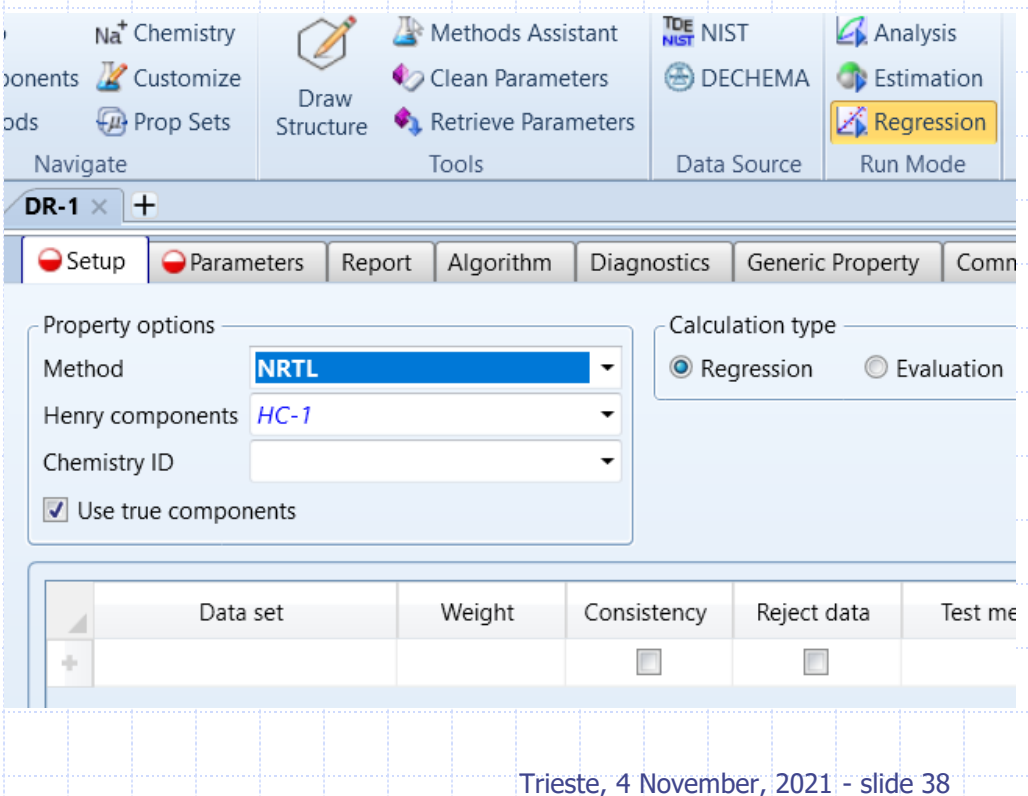

# **Data Regression Demo**

Using a set of data provided, produce the regression curve plot for the phase equilibrium of the binary mixture ethylacetate/ethanol.

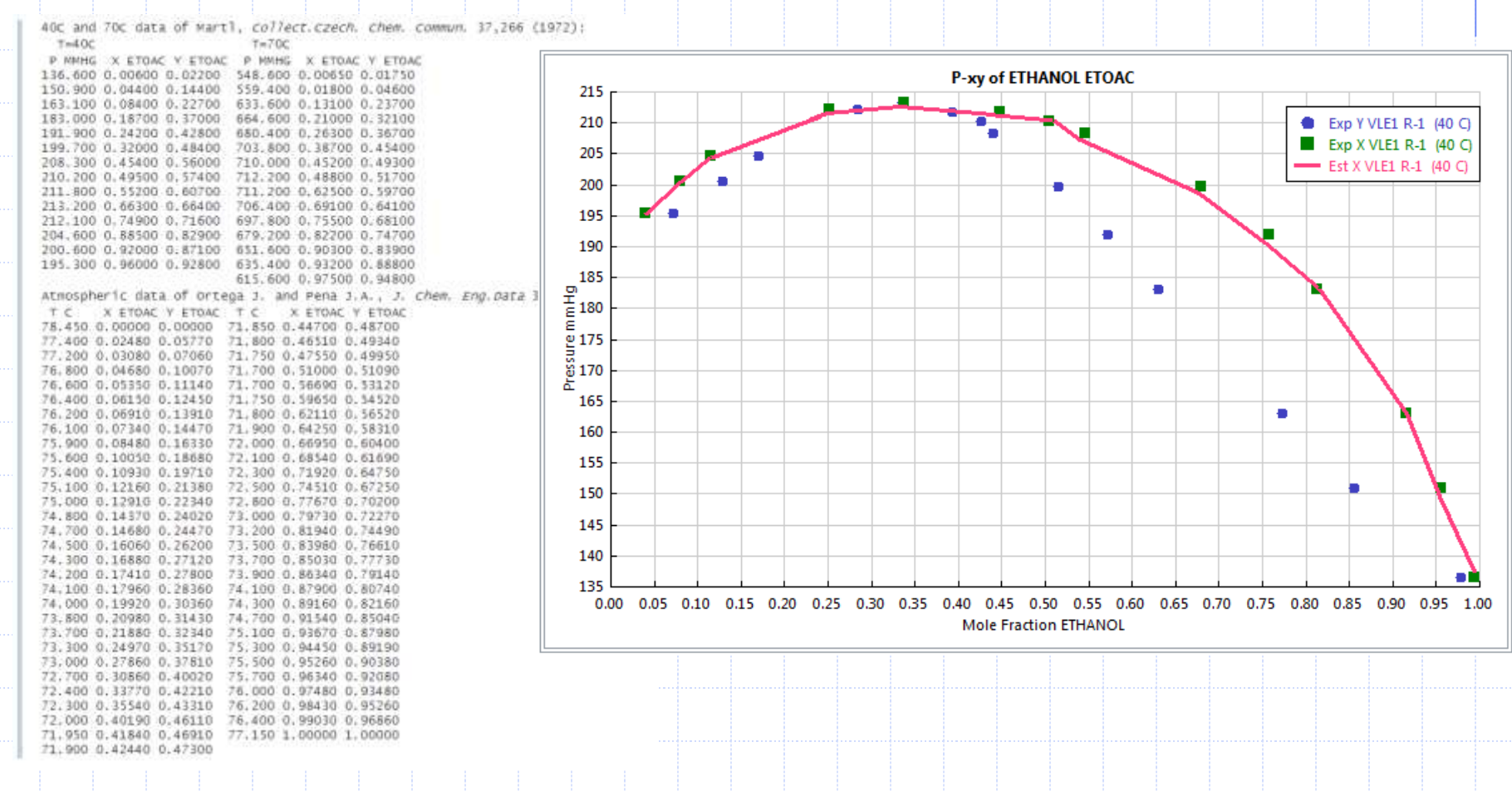

# Exercises on thermodynamic modeling

## Property constant estimation system

- Estimate the property of Phenyl ethyl amine.
  - Estimate all the pure component properties
  - Compare with TB = 477.85
- Estimate the properties of Thiazole
  - Estimate all the pure component properties
  - Compare with TB = 116.8
- Check Acetone chloroform properties
  - Acetone TB = 56 C
  - Chloroform TB = 61 C
  - Azeotrope = 64.5 C

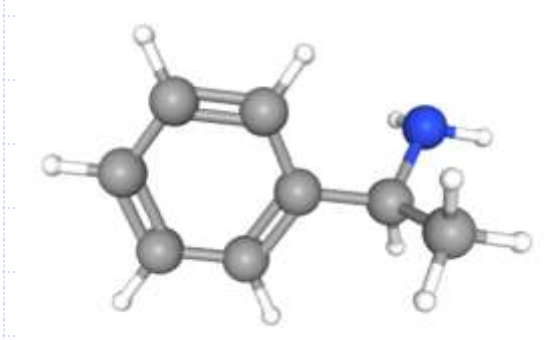

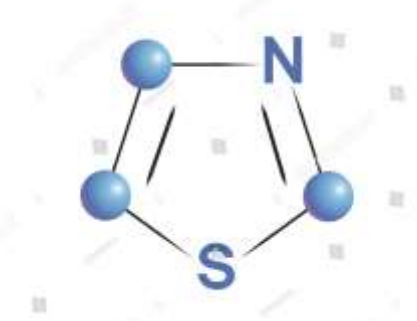

## Thermodynamic analysis

- Prepare a graph of the phase envelope and a complete table of all the thermodynamic properties of the following system:
  - methane 0.3
  - EthaneN-pentane0.3
  - N-pentane
  - N-decane
- Consider the system water acetonitrile and show if a miscibility gap will appear by changing temperature
  - Try with an EOS and with a Ge model
- Data regression system
  - Methyl cyclohexane n-butanol (regression 1 data set)
  - Ethanol ethyl acetate (regression 3 data sets)

0.1

Benzene – cyclohexane

## Data regression system

- Perform an evaluation and a regression for the folowing systems
  - Heptane n-butanol
  - Water 1,4 dioxane 50 C
  - Water 1,4 dioxane 50 C
  - Water 1,4 dioxane 70 C
  - Acetone Water 100 C
  - Acetone Water 35 C